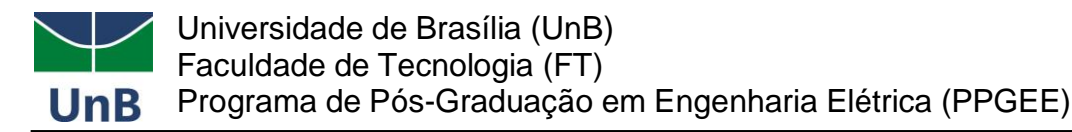

## ANEXO V

## INSTRUÇÕES PARA RECOLHIMENTO DA TAXA DE INSCRIÇÃO

Há duas formas de pagamento para o recolhimento da taxa de inscrição:

## I. Via Portal PagUnB

1) Acesse o endereço: https://daf.unb.br/pagunb

2) No campo Código do Serviço escolher a opção 9091-28838 - SERVIÇOS ESTUDOS, PESQUISAS E RELACIONADOS.

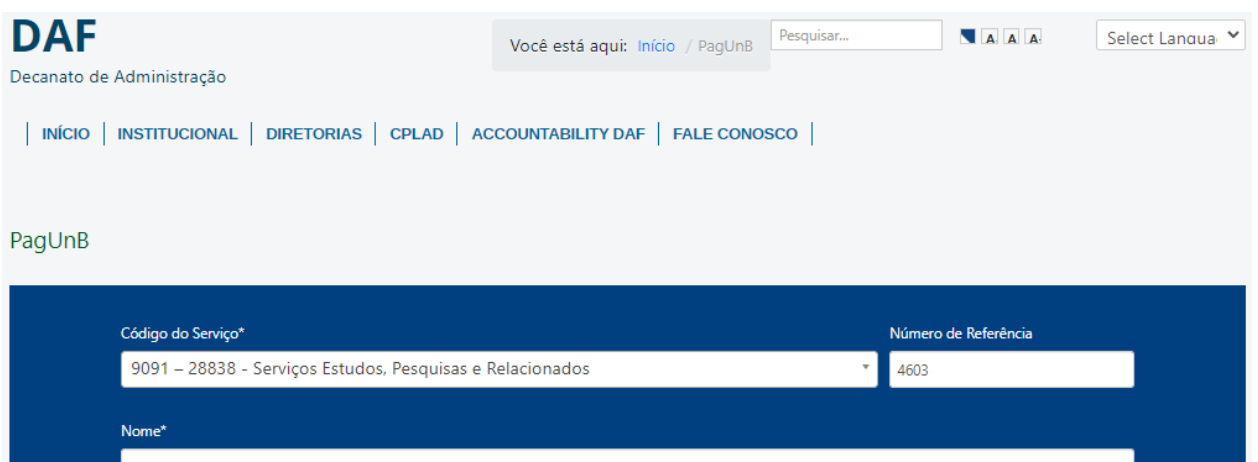

| Competencia      |       | CNPJ/CPF do Contribuinte | *                                            | Vencimento                 |      |
|------------------|-------|--------------------------|----------------------------------------------|----------------------------|------|
| MM/AAAA          |       |                          |                                              | dd/mm/aaaa                 | -    |
| Valor Principal* |       | Valor de Descontos       |                                              | Valor de Outras Deduções   |      |
|                  | 79,00 |                          | 0,00                                         |                            | 0,00 |
| Valor de Multa   |       | Valor de Juros           |                                              | Valor de Outros Acréscimos |      |
|                  | 0,00  |                          | 0,00                                         |                            | 0,00 |
|                  |       |                          |                                              |                            |      |
|                  |       | Sou humano               | hCaptcha<br>Privacidade - Termos e Condições |                            |      |
|                  |       |                          |                                              |                            |      |

- 3) No campo Número de Referência digitar 4603.
- 4) No campo Competência digitar o mês (2 dígitos) e ano atual (4 dígitos).
- 5) No campo Vencimento digitar o dia (2 dígitos), o mês (2 dígitos) e ano atual (4 dígitos). O vencimento será o último dia útil para inscrição.

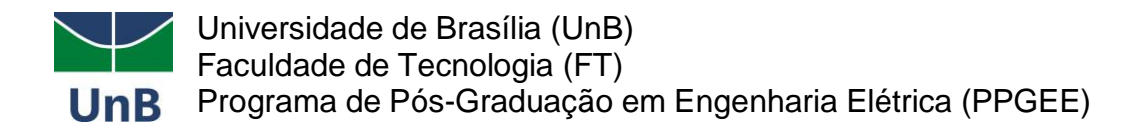

- 6) No campo CNPJ ou CPF do contribuinte digitar o CPF do depositante (digitar somente números).
- 7) No campo Nome do Contribuinte/Recolhedor digitar o nome do depositante.
- 8) No campo Valor Principal digitar o valor a ser pago.
- **9)** NÃO PREENCHER os campos: Descontos/Abatimentos; Outras Deduções; Mora/Multa; Juros/Encargos; Outros Acréscimos.
- 10) No campo Valor Total o valor a ser pago é de R\$ 79,00.
- 11) Depois de preenchido todos os campos, clique em "Sou humano" (*Captcha*) e em "Solicitar".
- 12) Escolha a forma de pagamento.

| Dados da Solicitação do Pagamento                                                                                                    | Formas de Pagamento                                                                                                    |
|----------------------------------------------------------------------------------------------------|----------------------------------------------------------------------------------------------------|
| Descrição<br>9091 - SERVIÇOS ESTUDOS, PESQUISAS E<br>RELACIONADOS<br>Nome do contribuinte<br>CPF do contribuinte<br>Número de referência<br>4603<br>Valor total do serviço<br>R\$ 79,00 | Selecione a forma de pagamento:<br>Pix    Image: Cartão de Crédito    Boleto Boleto GRU      No confirmar a operação, você será redirecionado(a) para outra aba, onde poderá visualizar ou fazer o download do boleto de GRU Simples para pagamento em algum dos canais disponibilizados pelo Banco do Brasil. |
|                                                                                                    | Pagar Fechar                                                                                                    |

13) Imprima em pdf a tela gerada no caso de pagamento via PIX ou Cartão de Crédito e realize o pagamento. No caso de boleto, salve o pdf, imprima e pague no Banco do Brasil. Encaminhe essa documentação junto com o comprovante de pagamento (não será aceito comprovante de agendamento). Todos os documentos encaminhados devem estar no formato PDF.

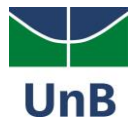

Universidade de Brasília (UnB) Faculdade de Tecnologia (FT) Programa de Pós-Graduação em Engenharia Elétrica (PPGEE)

| Aguardando rea<br>Dados da Solicitação do Pagamento                                                               | Pagamento                                                                   | o via Pix                                                                                                    |  |  |  |
|----------------------------------------------------------------------------------------------------|-----------------------------------------------------------------------------|----------------------------------------------------------------------------------------------------|--|--|--|
| Descrição<br>9091 - SERVIÇOS ESTUDOS, PESQUISAS E<br>RELACIONADOS                                                 | Aponte a câmera do celular par<br>usando o app da sua instituiçã<br>código. | a o QR Code/Imagem abaixo<br>o de pagamento ou copie o                                                                                                    |  |  |  |
| Nome do contribuinte<br>CPF do contribuinte<br>Número de referência<br>4603<br>Valor total do serviço<br>R§ 79,00 | O QR Code expira em 05/05/202                                               | 4 às 23:59 (Brasília-DF).<br>00020101 800014br.go<br>webs.piz2 institutes<br>gov.br/v2 84x06b/780<br>GuaWWilu 1414/E902aif<br>GV.J8675 503386850<br>28859147ESOURO<br>NACIONAL0008RASILIA20<br>70603***53044EEC<br>Copiar código |  |  |  |
|                                                                                                    | Imprimir                                                                    | Fechar                                                                                                    |  |  |  |
|                                                                                                    | MINISTÉRIO DA<br>FAZENDA                                                    |                                                                                                    |  |  |  |

## II. <u>Via Portal PagTesouro - Guia de Recolhimento da União (GRU)</u>

1) Acesse o endereço:

https://pagtesouro.tesouro.gov.br/portal-gru/#/emissao-gru

2) No campo Unidade Gestora digitar 154040.

Ao teclar para ir para o próximo campo, o campo Nome da Unidade será preenchido automaticamente com **FUNDAÇÃO UNIVERSIDADE DE BRASILIA FUB**.

- 3) No campo Gestão digitar 15257.
- A) No campo Código de Recolhimento digitar 28838-1.
  Ao teclar para ir para o próximo campo, o campo Descrição do Recolhimento será preenchido automaticamente com SERVIÇOS DE ESTUDOS E PESQUISA.
- 5) Depois de preenchido todos os campos, clique em Avançar.

| Emissão de GRU                                                                                                    |                                                                                  | ροσ                                                                                                    |
|----------------------------------------------------------------------------------------------------|----------------------------------------------------------------------------------|----------------------------------------------------------------------------------------------------|
|                                                                                                    | S S                                                                              | Tesouro                                                                                                    |
| Para preenchimento dos campos da GRU (ex. Código da Unidade Gestora Arrecadad<br>que o contribuinte entre em contato com o Órgão Público favorecido pelo pagamente<br>responsável pelo fornecimento destas informações.        | a, Código de Recolhimento. Número d<br>(ex. Tribunais. Universidades, Ministério | le Referéncia, se obrigatório, valor a ser pago, etc.), é necessário<br>os, entre outros). <b>A Secretaria do Tesouro Nacional não é</b> |
| Para acessar as instruções de preenchimento da GRU Simples, clique aqui                                                                                                    |                                                                                  |                                                                                                    |
|                                                                                                    |                                                                                  |                                                                                                    |
| Para acessar as instruções de preenchimento da GRU Judicial, clique aqui                                                                                                    |                                                                                  |                                                                                                    |
| Para acessar as instruções de preenchimento da GRU Judicial, clique <u>aqui</u> .<br>Unidade Cestora Arrecadadora (Obrigatório)                                                                                                |                                                                                  |                                                                                                    |
| Para acessar as instruções de preenchimento da GRU Judicial, clique <u>aqui</u><br>Unidade Gestora Arrecadadora (Obrigatório)<br>Q. 154040 - FUNDACAO UNIVERSIDADE DE BRASILIA - UNB                                           | ~                                                                                |                                                                                                    |
| Para acessar as instruções de preenchimento da GRU Judicial, clique <u>aqui</u> .<br>Unidade Gestora Arrecatadora (Obrigatório)<br>Q. 154040 - FUNDACAO UNIVERSIDADE DE BRASILIA - UNB<br>Código de Recolhimento (Obrigatório) | ~                                                                                |                                                                                                    |

| Universidade de B<br>Faculdade de Tecr<br>UnB<br>Programa de Pós-<br>Emissão de GRU Simples | rasília (UnB)<br>nologia (FT)<br>Graduação em Engenharia Elétrica (PPGEE) |
|---------------------------------------------------------------------------------------------|---------------------------------------------------------------------------|
| Unidade Gestora Arrecadadora 154040 - FUNDACAO UNIVERSIDAD                                  | E DE BRASILIA - UNB                                                       |
| Código de Recolhimento 28838-1 - SERVICOS DE ESTUDOS E                                      | PESQUISAS                                                                 |
| CPF ou CNPJ do Contribuinte (Obrigatório)                                                   | Valor Principal (Obrigatório)                                             |
| Digite o CPF ou CNPJ do contribuinte                                                        | 79.00                                                                     |
| Nome do Contribuinte (Obrigatório)                                                          | (-) Descontos/Abatimentos                                                 |
| Digite o nome do contribuinte ou a razão social da empresa                                  | Digite o valor dos descontos e/ou abatimentos                             |
| Número de Referência                                                                        | (-) Outras Deduções                                                       |
| 4603                                                                                        | Digite o valor de outras deduções                                         |
| Competência                                                                                 | (+) Mora/Multa                                                            |
| Digite o mês e o ano da competência 🗰                                                       | Digite o valor da mora e/ou multa                                         |
| Vencimento                                                                                  | (+) Juros/Encargos                                                        |
| Digite a data de vencimento 🗰                                                               | Digite o valor dos juros e/ou encargos                                    |
|                                                                                             | (+) Outros Acréscimos                                                     |
|                                                                                             | Digite o valor de outros acréscimos                                       |
|                                                                                             | Valor Total R\$ 79,00                                                     |
|                                                                                             | vottar (Limpar ) EmitriGRO                                                |

- 6) No campo Número de Referência digitar 4603.
- 7) No campo Competência digitar o mês (2 dígitos) e ano atual (4 dígitos).
- 8) No campo Vencimento digitar o dia (2 dígitos), o mês (2 dígitos) e ano atual (4 dígitos). O vencimento será o último dia útil para inscrição.
- 9) No campo CNPJ ou CPF do contribuinte digitar o CPF do depositante (digitar somente números).
- **10)** No campo Nome do Contribuinte/Recolhedor digitar o nome do depositante.
- **11)** No campo Valor Principal digitar o valor a ser pago.
- 12) NÃO PREENCHER os campos: Descontos/Abatimentos; Outras Deduções; Mora/Multa; Juros/Encargos; Outros Acréscimos.
- 13) No campo Valor Total o valor a ser pago é de R\$ 79,00.
- 14) Depois de preenchido todos os campos, clique em Emitir GRU.
- **15)** Imprima essa página e pague no Banco do Brasil e encaminhe (em pdf) junto com a documentação exigida.